| <text><text><image/><text></text></text></text>                                        | SPECIFICHE           Prodotto         Modulo tapparella Wi-Fi           Voltaggio         220-240V AC 50/60Hz           Corrente         3A           Frequenza WiFi         2.46Hz - 2.4720GHz WIFI           Range temp, funzion.         10°C - +40°C           Range temp, max         TC + 80°C (Max.)           Raggio lavoro         ≤ 200 m           Dims (LsAxP)         46x46x18mm(without clip)           IP         IP20           Max trasm. potenza         1.9.91 dBm (Max Antenna gain 3dBi)           EMC Standard (EMC/         EN 300 328 V2.11. (2016-11),           EN 301489-17 V3.1.1 (2017-02),         EN 301489-17 V3.1.1 (2017-02),           EN 301489-17 V3.1.1 (2017-02),         EN 301489-17 V3.1.1 (2017-02),           EN 61006-63:2007A-A1:2011         Safety Standard (UVD)           EICE 60669-2-1:2004 A1:2011         Safety Standard (DND):2008,           AMD1:1999/AMD1:2008,         AMD1:1999/AMD1:2008,           AMD1:1999/AMD1:2008,         AMD1:1999/AMD1:2008,           AMD1:1999/AMD1:2008,         AMD1:1999/AMD1:2008,           AMD1:1999/AMD1:2008,         AMD1:1999/AMD1:2008,           AMD1:1999/AMD1:2008,         AMD1:1999/AMD1:2008,           AMD1:1999/AMD1:2008,         AMD1:1999/AMD1:2008,           AMD1:1999/AMD1:2008, | <text><text><text><text><text><text><text></text></text></text></text></text></text></text>                                                                                                    | <text><list-item><list-item><list-item></list-item></list-item></list-item></text>                                                                                                    |
|----------------------------------------------------------------------------------------|----------------------------------------------------------------------------------------------------|----------------------------------------------------------------------------------------------------|----------------------------------------------------------------------------------------------------|
| COLLEGAMENTO CAVI ELETTRICI<br>IN<br>IN<br>IN<br>IN<br>IN<br>IN<br>IN<br>IN<br>IN<br>I | <ul> <li>Scarica l'App e crea un Account Homcloud</li> <li>(se hai già l'App di HomCloud sul tuo smartphone e un account Homcloud vai al punto 2 - Configurazione)</li> <li>a. Scarica l'APP di HomCloud dall' App Store o da Google Play o scannerizza il codice QR qui sotto.</li> <li>b. Lancia l'App ed effettua la registrazione scegliendo il prefisso telefonico dello stato di appartenenza e il numero di telefono/email.</li> <li>c. Dopo pochi minuti riceverai il codice di verifica tramite email/sms. Inseriscilo dove richiesto insieme a una password. (deve contenere tra 6 e 20 numeri e lettere)</li> <li>Configurazione</li> <li>a. Connetti il tuo smartphone a una rete Wi-Fi a 2.4 GHz e lancia l'App di HomCloud.</li> <li>b. Guarda "Istruzioni collegamento cavi" se non l'hai già fatto.</li> <li>c. Premi il pulsante tradizionale (collegato al modulo tapparella wich) ACCESO-SPENTO-ACCESO-SPENTO per almeno 5 volte, una volta al secondo, ( o premi per 10 secondi il tasto reset sul modulo) fino quando il beep sul modulo suona in maniera continua (se tetndi per più di 120 sec dovrai ripetere questo passaggio).</li> </ul>                                                                                                    | <ul> <li>d. Tieni lo smartphone vicino al pulsante prescelto per iniziare la configurazione (30 cm circa) e seleziona sulla pagina principale dell'app HomCloud "aggiungi dispositivo" o l'icona **. Successivamente seleziona "Tapparella" nella lista dei dispositivi wi-fi.</li> <li>e. Conferma sull'app che il modulo emette un bip sonoro continuo.</li> <li>f. Inserisci o conferma il nome e la password del wi-fi.</li> <li>g. Attendi il 100% della configurazione e seleziona il tasto "Fatto".</li> <li>h. Rinomina il modulo tapparella Wi-Fi e scegli il nome della stanza dove è posizionata se lo desideri.</li> <li>Integrazione con Google Home e Amazon Alexa</li> <li>Scarica e installa l'App di Google Home o quella di Amazon Alexa e controlla i dispositivi intelligenti usando la tua voce grazie agli Smart Speakers' (Altoparlanti Intelligenti dotta di un Assistente vocale) o direttamente con il tuo smartphone.</li> <li>Importante: Per controllare i dispositivi vocalmente ti verrà chiesto di collegare l'App di HomCloud a quelle di Google Home o Amazon Alexa.</li> <li>Importante: Per controllare i dispositivi vocalmente ti verrà chiesto di collegare l'App di HomCloud a guelle di Bonds/partners (subito dopo questo passaggio l'utente sarà automaticamente indirizzato verso l'App di HomCloud).</li> <li>Visita www.homcloud.com/config per ulteriori info.</li> </ul> | <ul> <li>FAQ</li> <li>Q2: Which products can I control with the device?<br/>Curtain,shutter, blind</li> <li>Q3: What happens if the WIFI goes off?</li> <li>You can still control the device connected the Curtain<br/>module with your traditional Curtain and once WIFI is<br/>active again the device connected to module will<br/>connect automatically to your WIFI network.</li> <li>Q4: What should I do if change the WIFI network or<br/>change the password?</li> <li>You can connect the module to the WIFI network<br/>according to the App User Manual.</li> <li>Q5: How do I reset the device?</li> <li>Power on/off device 5 times or press the reset key for<br/>about 10 seconds until the beeper on the module sound<br/>continuously.</li> <li>Visita www.homcloud.com per ulteriori<br/>informazioni.</li> <li>Importato da: Life365 Italy S.p.A European General Agency<br/>Viale Roma 49/a, 47122 Forli, Italy - Made in China</li> </ul> |

## ENGLISH

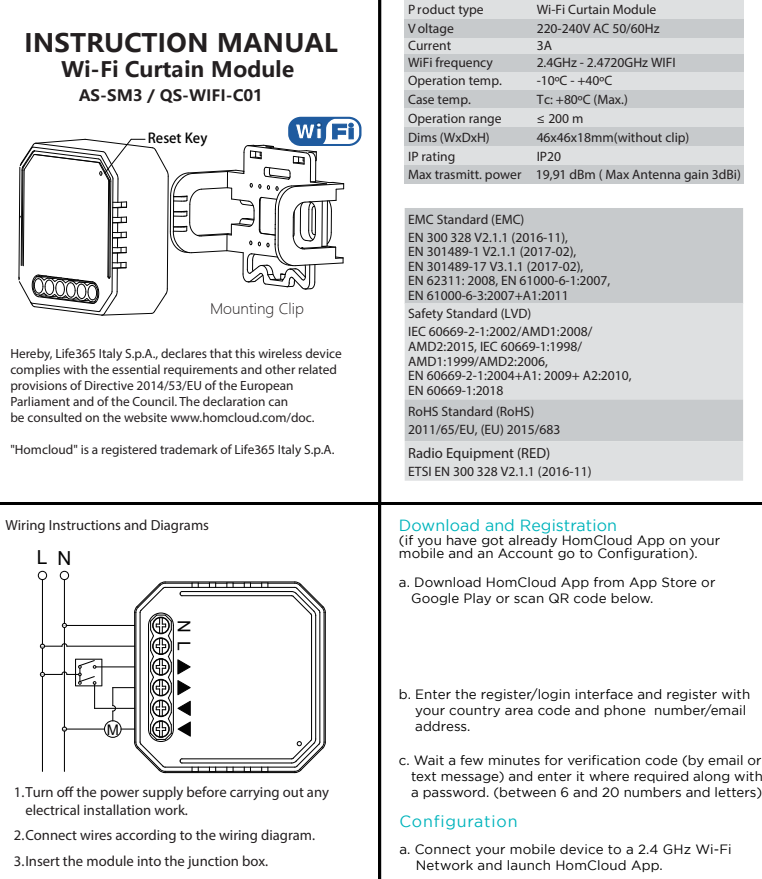

4. Connect the power supply and follow Curtain module configuration instructions.

## Important

Our App only support 2.4 GHz Wi-Fi networks. IEEE 802.11 b/g/n(for configuration both device and mobile phone need to be connected at the same Wi-Fi network).

## TECHNICAL SPECIFICATIONS

| Product type        | Wi-Fi Curtain Module            |
|---------------------|---------------------------------|
| Voltage             | 220-240V AC 50/60Hz             |
| Current             | 3A                              |
| WiFi frequency      | 2.4GHz - 2.4720GHz WIFI         |
| Operation temp.     | -10°C - +40°C                   |
| Case temp.          | Tc: +80°C (Max.)                |
| Operation range     | ≤ 200 m                         |
| Dims (WxDxH)        | 46x46x18mm(without clip)        |
| IP rating           | IP20                            |
| Max trasmitt. power | 19,91 dBm ( Max Antenna gain 3d |

b. See "Wiring instructions" if you haven't done it yet.

c. Press traditional switch/botton (the one connected

at least 5 times (one time per second) or or press

module sounds continously (if you wait more than

120 sec you need to repeat this passage).

the reset key for about 10sec until the beeper on the

to the wi-fi CURTAIN module) ON-OFF-ON-OFF for

MANUAL OVERRIDE

The Curtain module terminal reserves the access of manual override function for the end-user to switch on/off.

- If you have connected the wall push-button, check its work. Single pressing of the "down" button / "up" button, will cause that the roller shutters moves in the desired direction to the end position. If the electric shutter goes in the opposite direction to the expected select "motor reversal" in the "More"option. When the electric shutter is moving up, pressing "up" button switches causes that the shutter will stop immediately; when the electric shutter is moving down, pressing "down" button switches causes that the shutter will stop immediately.
- Notes:
- 1) Both the adjustment on App and Curta each other, the last adjustment remain
- 2) The App control is synchronized v manual switch.

## INSTALLATION

- A Warnings: 1. Installation must be carried out b electrician in acco rdance with loc
- 2. Keep the device out of reach of cl
- d. Keep smartphone close to the swit configure (approx 30cm)and tap of homepage "add device" or the icor tap "Curtain switch module" on Wi
- e. Confirm on App module beeps cor f. Insert or confirm Wi-Fi network na
- q. Wait for configuration successfully
- h. Rename the curtain switch module room name if you wish to.

Integration with Google Home Alexa

Download and install Google Home Alexa App for mobile and control vo with your voice with Smart Speakers with your smartphone.

Important: If you want to link HomC Google Home or Alexa App you ne "Smart Life" App between the list of Google Home or Alexa partners, (after that passage the user will be automatically direct to HomCloud App).

Please visit www.homcloud.com/config for support.

- 3. Keep the device away f rom water , damp or hot environment.
- 4. Install the device away f rom st rong signal sou rces such as mic rowave oven that may cause signal interruption resulted to abnormal operation of the device.
- 5. Obstruction by conc rete wall or metallic materials may reduce the effective operation range of the device and should be avoided.
- 6. Do NOT attempt to disassemble, repair or modify the device.

| nediately.                                                                    | with mounting clip                                                                                                    | without mounting clip |  |  |  |
|-------------------------------------------------------------------------------|----------------------------------------------------------------------------------------------------|-----------------------|--|--|--|
| ain can overwrite<br>ns in memory.<br>with the                                | Somm                                                                                                    | 46mm                  |  |  |  |
| by a qualified<br>al regulations.<br>hild ren.                                |                                                                                                    | 18mm                  |  |  |  |
| tch you want to<br>on the HomCloud<br>n "+". After that<br>i-Fi devices list. | FAO                                                                                                    |                       |  |  |  |
|                                                                               | 02: Which products can I control with the device?                                                                                |                       |  |  |  |
|                                                                               | Curtain chuttor, blind                                                                                                    |                       |  |  |  |
| atinuously                                                                    | Curtain,snutter, blind                                                                                                    |                       |  |  |  |
| icinaousiy.                                                                   | Q3: What happens if the WIFI goes                                                                                                | 5 OΠ?                 |  |  |  |
| me and password.                                                              | You can still control the device connected the Curtain<br>module with your traditional Curtain and once WIEL is                  |                       |  |  |  |
| then tap "Done".                                                              | active again the device connected                                                                                                | to module will        |  |  |  |
| and choose                                                                    | connect automatically to your WiFi network.                                                                                      |                       |  |  |  |
|                                                                               | Q4: What should I do if I change the WIFI network or<br>change the password?                                                     |                       |  |  |  |
| and Amazon                                                                    | You can connect the module to th<br>according to the App User Manua                                                              | e WIFI network<br>I.  |  |  |  |
| or Amazon<br>ur devices<br>* or directly                                      | Q5: How do I reset the device?                                                                                                   |                       |  |  |  |
|                                                                               | Power on/off device 5 times or press the reset key for<br>about 10 seconds until the beeper on the module sound<br>continuously. |                       |  |  |  |
| loud App to<br>ed to select                                                   | Please visit www.homcloud.com for more information.                                                                              |                       |  |  |  |

Imported by: Life365 Italy S.p.A. - European General Agency Viale Roma 49/a, 47122 Forli, Italy - Made in China